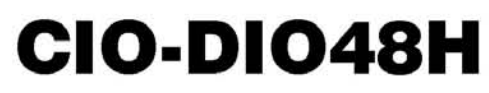

48 Digital I/O bits, High Output Drive

# **User's Guide**

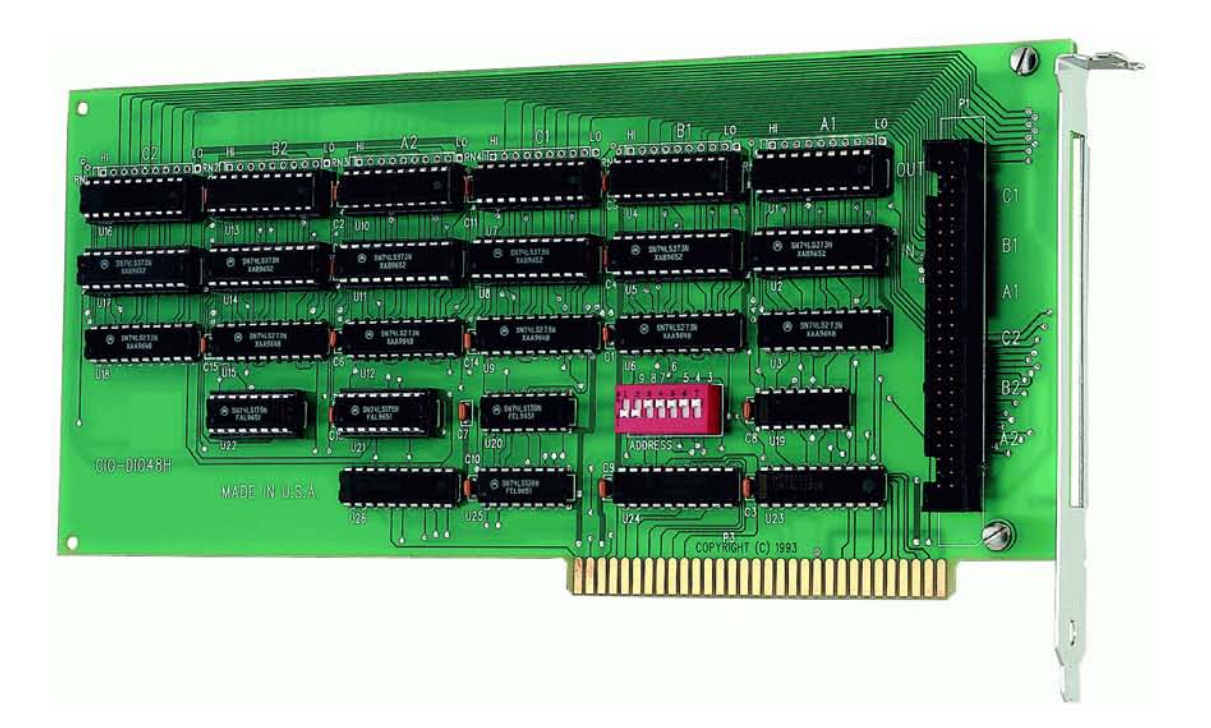

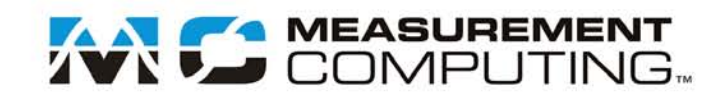

## CIO-DIO48H

**Digital Input/Output Board** 

**User's Guide** 

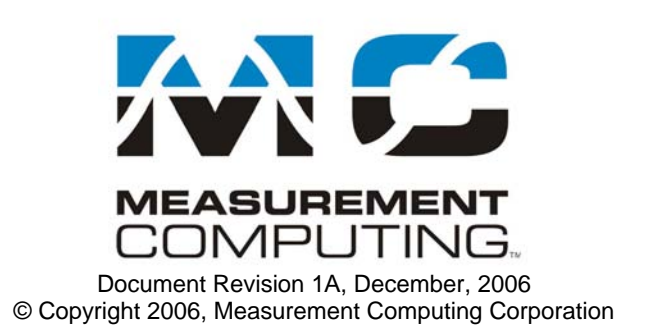

#### **Trademark and Copyright Information**

Measurement Computing Corporation, InstaCal, Universal Library, and the Measurement Computing logo are either trademarks or registered trademarks of Measurement Computing Corporation. Refer to the Copyrights & Trademarks section on <u>mccdaq.com/legal</u> for more information about Measurement Computing trademarks. Other product and company names mentioned herein are trademarks or trade names of their respective companies.

© 2006 Measurement Computing Corporation. All rights reserved. No part of this publication may be reproduced, stored in a retrieval system, or transmitted, in any form by any means, electronic, mechanical, by photocopying, recording, or otherwise without the prior written permission of Measurement Computing Corporation.

#### Notice

Measurement Computing Corporation does not authorize any Measurement Computing Corporation product for use in life support systems and/or devices without prior written consent from Measurement Computing Corporation. Life support devices/systems are devices or systems that, a) are intended for surgical implantation into the body, or b) support or sustain life and whose failure to perform can be reasonably expected to result in injury. Measurement Computing Corporation products are not designed with the components required, and are not subject to the testing required to ensure a level of reliability suitable for the treatment and diagnosis of people.

## Table of Contents

| Preface<br>About this User's Guide                 | A  |
|----------------------------------------------------|----|
| What you will learn from this user's guide         | 6  |
| Conventions in this user's guide                   |    |
| Where to find more information                     |    |
| Where to find more information                     |    |
| Introducing the CIO-DIO48H                         | 7  |
| Overview: CIO-DIO48H features                      | 7  |
| Software features                                  | 7  |
| Chapter 2                                          |    |
| Installing the CIO-DIO48H                          | 8  |
| What comes with your CIO-DIO48H shipment?          | 8  |
| Hardware                                           |    |
| Additional documentation                           |    |
| Unpacking the CIO DIO/8H                           | 0  |
| Installing the software                            | 9  |
| Configuring the base address switch                | 0  |
| Base address switch                                |    |
| Installing the CIO-DIO48H                          |    |
| Connecting the board for I/O operations            |    |
| Connectors, cables – main I/O connector            |    |
| Pinout – main I/O connector                        |    |
| Field wiring, signal termination, and conditioning |    |
| Chapter 3                                          |    |
| Functional Details                                 | 13 |
| 82C55 emulation                                    |    |
| Signal level control                               |    |
| Digital I/O Isolation                              |    |
| Chapter 4                                          |    |
| Programming and Developing Applications            |    |
| Programming languages                              |    |
| Packaged applications programs                     |    |
| Register-level programming                         |    |
| Chapter 5<br>Specifications                        | 17 |
| Digital input/output                               |    |
| Power consumption                                  |    |
| Fovironmental                                      |    |
| Main connector and nin out                         |    |
|                                                    |    |

## About this User's Guide

#### What you will learn from this user's guide

This user's guide describes the Measurement Computing CIO-DIO48H data acquisition board and lists hardware specifications.

#### Conventions in this user's guide

| For more information                                                                    |                                                                                                    |  |  |
|-----------------------------------------------------------------------------------------|----------------------------------------------------------------------------------------------------|--|--|
| Text presented in a box signifies additional information related to the subject matter. |                                                                                                    |  |  |
|                                                                                         |                                                                                                    |  |  |
| Caution!                                                                                | Shaded caution statements present information to help you avoid injuring yourself and others, damaging your hardware, or losing your data. |  |  |
| <b>bold</b> text                                                                        | <b>Bold</b> text is used for the names of objects on a screen, such as buttons, text boxes, and check boxes.                               |  |  |
| italic text                                                                             | <i>Italic</i> text is used for the names of manuals and help topic titles, and to emphasize a word or phrase.                              |  |  |

#### Where to find more information

Additional information about CIO-DIO48H hardware is available on our website at <u>www.mccdaq.com</u>. You can also contact Measurement Computing Corporation with specific questions.

- Knowledgebase: <u>kb.mccdaq.com</u>
- Tech support form: <u>www.mccdaq.com/support/support form.aspx</u>
- Email: <u>techsupport@mccdaq.com</u>
- Phone: 508-946-5100 and follow the instructions for reaching Tech Support

For international customers, contact your local distributor. Refer to the International Distributors section on our website at <u>www.mccdaq.com/International</u>.

## Introducing the CIO-DIO48H

#### **Overview: CIO-DIO48H features**

The CIO-DIO48H provides 48-bits of digital I/O. The I/O is organized into two 24-bit groups based on an 82C55 mode 0 emulation. Each 24-bit group is divided into three eight-bit ports labeled An, Bn and Cn, where n is either "1" for FIRSTPORT or "2" for SECONDPORT. Port C can be split into two four-bit nibbles — Port C-HI and Port C-LO. Each of these ports may be individually programmed as input or output.

All digital inputs are LSTTL. The output signals are buffered high output drive TTL. The digital output drivers are 74S244 chips that can sink 64 mA and source 15 mA. The input buffers are 74LS373 chips and have standard high input impedance of the 74LS series devices.

On power up and reset, all I/O bits are set to input mode. If you are using the board to control items that must be OFF on reset, install pull-down resistors. The board is equipped with open locations where you can install SIP resistor networks for either pull-up or pull-down.

All signals pass through a 50-pin connector.

#### Software features

For information on the features of *Insta*Cal and the other software included with your CIO-DIO48H, refer to the *Quick Start Guide* that shipped with your device. The *Quick Start Guide* is also available in PDF at www.mccdaq.com/PDFs/manuals/DAQ-Software-Quick-Start.pdf.

Check www.mccdaq.com/download.htm for the latest software version.

## Installing the CIO-DIO48H

#### What comes with your CIO-DIO48H shipment?

The following items are shipped with the CIO-DIO48H.

#### Hardware

CIO-DIO48H

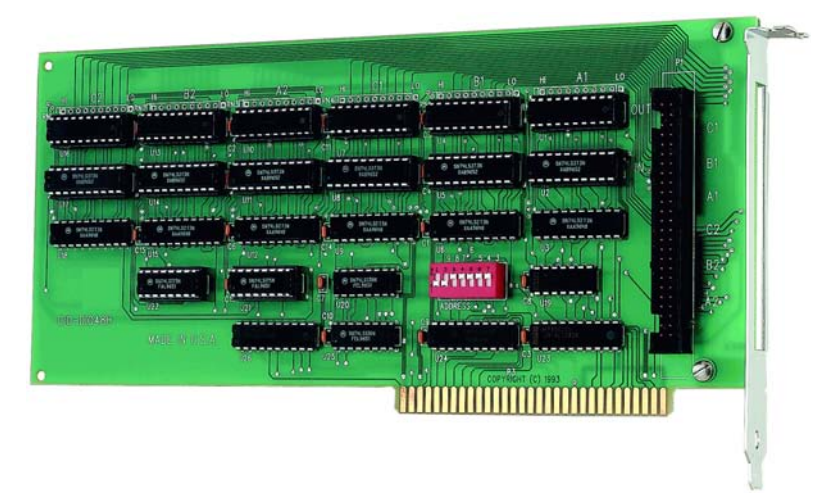

#### Additional documentation

In addition to this hardware user's guide, you should also receive the *Quick Start Guide* (available in PDF at <u>www.mccdaq.com/PDFs/manuals/DAQ-Software-Quick-Start.pdf</u>). This booklet supplies a brief description of the software you received with your CIO-DIO48H and information regarding installation of that software. Please read this booklet completely before installing any software or hardware.

#### **Optional components**

C50FF-x cable

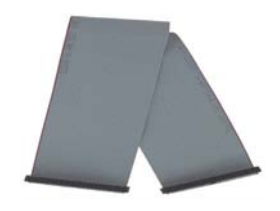

Signal termination and conditioning accessories

MCC provides signal conditioning and termination products for use with the CIO-DIO48H. Refer to <u>Field</u> <u>wiring, signal termination, and conditioning</u> on page 12 for a complete list of compatible accessory products.

#### **Unpacking the CIO-DIO48H**

As with any electronic device, you should take care while handling to avoid damage from static electricity. Before removing the CIO-DIO48H from its packaging, ground yourself using a wrist strap or by simply touching the computer chassis or other grounded object to eliminate any stored static charge.

If any components are missing or damaged, notify Measurement Computing Corporation immediately by phone, fax, or e-mail:

- Phone: 508-946-5100 and follow the instructions for reaching Tech Support.
- Fax: 508-946-9500 to the attention of Tech Support
- Email: <u>techsupport@mccdaq.com</u>

#### Installing the software

Refer to the *Quick Start Guide* for instructions on installing the software on the *Measurement Computing Data Acquisition Software CD*. This booklet is available in PDF at <u>www.mccdaq.com/PDFs/manuals/DAQ-Software-Quick-Start.pdf</u>.

#### Configuring the base address switch

The CIO-DIO48H employs the PC bus for power, communications and data transfer. It draws power from the PC, monitors the address lines and control signals, responds to its I/O address, and receives and places data on the eight data lines.

The CIO-DIO48H has one bank of base address-select switches. Verify their settings before installing the board in your computer.

#### Base address switch

The easiest way to set the base address is to let *Insta*Cal show you the correct settings. However, if you are already familiar with setting ISA base addresses, you may use the base address switch description below to guide your base address selection.

The base address is the starting location that software writes to when communicating with the CIO-DIO48H. A set of DIP switches is used to set the base address. By placing the switch down, the CIO-DIO48H address decode logic is instructed to respond to that address bit. A complete address is constructed by calculating the HEX or decimal number which corresponds to all the address bits the board has been instructed to respond to.

The board is shipped with the base address set to 300 hex (see Figure 1). Unless there is already a board in your system that uses address 300 hex (768 decimal), leave the switches as they were set at the factory.

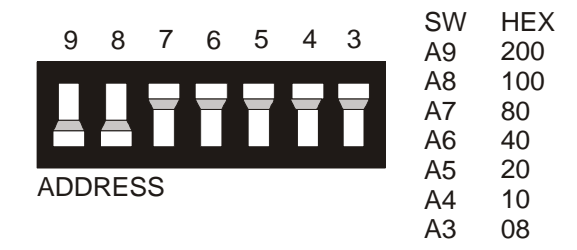

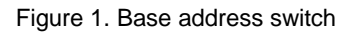

In the default configuration, addresses 9 and 8 are *down*, and all others are *up*. Address 9 = 200 hex (512 decimal), and address 8 = 100 hex (256 decimal). When added together they equal 300 hex (768 decimal).

#### Disregard the numbers printed on the switch

When setting the base address, refer to the numbers printed in white on the printed circuit board.

| Hex Range | Function                 | Hex Range | Function         |
|-----------|--------------------------|-----------|------------------|
| 000-00F   | 8237 DMA #1              | 2C0-2CF   | EGA              |
| 020-021   | 8259 PIC #1              | 2D0-2DF   | EGA              |
| 040-043   | 8253 TIMER               | 2E0-2E7   | GPIB (AT)        |
| 060-063   | 8255 PPI (XT)            | 2E8-2EF   | SERIAL PORT      |
| 060-064   | 8742 CONTROLLER (AT)     | 2F8-2FF   | SERIAL PORT      |
| 070-071   | CMOS RAM & NMI MASK (AT) | 300-30F   | PROTOTYPE CARD   |
| 080-08F   | DMA PAGE REGISTERS       | 310-31F   | PROTOTYPE CARD   |
| 0A0-0A1   | 8259 PIC #2 (AT)         | 320-32F   | HARD DISK (XT)   |
| 0A0-0AF   | NMI MASK (XT)            | 378-37F   | PARALLEL PRINTER |
| 0C0-0DF   | 8237 #2 (AT)             | 380-38F   | SDLC             |
| 0F0-0FF   | 80287 NUMERIC CO-P (AT)  | 3A0-3AF   | SDLC             |
| 1F0-1FF   | HARD DISK (AT)           | 3B0-3BB   | MDA              |
| 200-20F   | GAME CONTROL             | 3BC-3BF   | PARALLEL PRINTER |
| 210-21F   | EXPANSION UNIT (XT)      | 3C0-3CF   | EGA              |
| 238-23B   | BUS MOUSE                | 3D0-3DF   | CGA              |
| 23C-23F   | ALT BUS MOUSE            | 3E8-3EF   | SERIAL PORT      |
| 270-27F   | PARALLEL PRINTER         | 3F0-3F7   | FLOPPY DISK      |
| 2B0-2BF   | EGA                      | 3F8-3FF   | SERIAL PORT      |

#### PC I/O Address Summary

You can set the base address switch to any address in the range of 000-3F8. If you are not using IBM prototyping cards or another board which occupies these addresses, 300-31Fh are also free to use.

Addresses not specifically listed, such as 390-39Fh, are not reserved and may be available. Check your computer for other boards which may use I/O addresses.

#### Installing the CIO-DIO48H

After you configure the base address, you can install the CIO-DIO48H into your computer. Follow the steps below.

#### Install the MCC DAQ software before you install your board

The driver needed to run your board is installed with the MCC DAQ software. Therefore, you need to install the MCC DAQ software before you install your board. Refer to the *Quick Start Guide* for instructions on installing the software.

- 1. Turn your computer off, open it up, and insert your board into an available ISA slot.
- 2. Close your computer and turn it on.
- 3. To test your installation and configure your board, run the *Insta*Cal utility you installed in the previous section. Refer to the *Quick Start Guide* that came with your board <u>www.mccdaq.com/PDFs/manuals/</u> <u>DAQ-Software-Quick-Start.pdf</u> for information on how to initially set up and load *Insta*Cal.

#### Connecting the board for I/O operations

#### Connectors, cables – main I/O connector

The table below lists the board connector, applicable cables, and compatible accessory products.

#### Board connector, cables, and accessory equipment

| r                             |                             |
|-------------------------------|-----------------------------|
| Connector type                | 50-pin shrouded male header |
| Compatible cables             | C50FF-x                     |
| Compatible accessory products | CIO-TERM100                 |
| with the C50FF-x cable        | CIO-SPADE50                 |
|                               | CIO-MINI50                  |
|                               | SSR-RACK24, SSR-RACK48      |
|                               | CIO-ERB24, CIO-ERB48        |

#### Pinout – main I/O connector

The CIO-DIO48H connector is a 50-pin male shrouded header connector that is accessible through the PC/AT expansion bracket.

| GND               | 50 | •• | 49 | +5V               |
|-------------------|----|----|----|-------------------|
| FIRSTPORTC Bit 0  | 48 | •• | 47 | FIRSTPORTC Bit 1  |
| FIRSTPORTC Bit 2  | 46 |    | 45 | FIRSTPORTC Bit 3  |
| FIRSTPORTC Bit 4  | 44 |    | 43 | FIRSTPORTC Bit 5  |
| FIRSTPORTC Bit 6  | 42 |    | 41 | FIRSTPORTC Bit 7  |
| FIRSTPORTB Bit 0  | 40 |    | 39 | FIRSTPORTB Bit 1  |
| FIRSTPORTB Bit 2  | 38 |    | 37 | FIRSTPORTB Bit 3  |
| FIRSTPORTB Bit 4  | 36 |    | 35 | FIRSTPORTB Bit 5  |
| FIRSTPORTB Bit 6  | 34 |    | 33 | FIRSTPORTB Bit 7  |
| FIRSTPORTA Bit 0  | 32 |    | 31 | FIRSTPORTA Bit 1  |
| FIRSTPORTA Bit 2  | 30 |    | 29 | FIRSTPORTA Bit 3  |
| FIRSTPORTA Bit 4  | 28 |    | 27 | FIRSTPORTA Bit 5  |
| FIRSTPORTA Bit 6  | 26 |    | 25 | FIRSTPORTA Bit 7  |
| SECONDPORTC Bit 0 | 24 |    | 23 | SECONDPORTC Bit 1 |
| SECONDPORTC Bit 2 | 22 |    | 21 | SECONDPORTC Bit 3 |
| SECONDPORTC Bit 4 | 20 |    | 19 | SECONDPORTC Bit 5 |
| SECONDPORTC Bit 6 | 18 |    | 17 | SECONDPORTC Bit 7 |
| SECONDPORTB Bit 0 | 16 |    | 15 | SECONDPORTB Bit 1 |
| SECONDPORTB Bit 2 | 14 |    | 13 | SECONDPORTB Bit 3 |
| SECONDPORTB Bit 4 | 12 |    | 11 | SECONDPORTB Bit 5 |
| SECONDPORTB Bit 6 | 10 |    | 9  | SECONDPORTB Bit 7 |
| SECONDPORTA Bit 0 | 8  |    | 7  | SECONDPORTA Bit 1 |
| SECONDPORTA Bit 2 | 6  |    | 5  | SECONDPORTA Bit 3 |
| SECONDPORTA Bit 4 | 4  |    | 3  | SECONDPORTA Bit 5 |
| SECONDPORTA Bit 6 | 2  |    | 1  | SECONDPORTA Bit 7 |

Figure 2. I/O connector pin-out

All the digital inputs and outputs are TTL. Under normal operating conditions, the voltages on the I/O pins range from near 0 volts for the low state, to near 5 volts for the high state. The voltages and currents of external devices usually exceed these values. Because of this, external relays are usually employed to handle higher current and voltage loads.

In addition to load matching, digital signal sources often need to be filtered or "de-bounced". Refer to the *Guide to Signal Connections* for information on digital interfacing. This document is available at <a href="http://www.mccdaq.com/pdfs/DAQ-Signal-Connections.pdf">www.mccdaq.com/pdfs/DAQ-Signal-Connections.pdf</a>.

#### Cabling

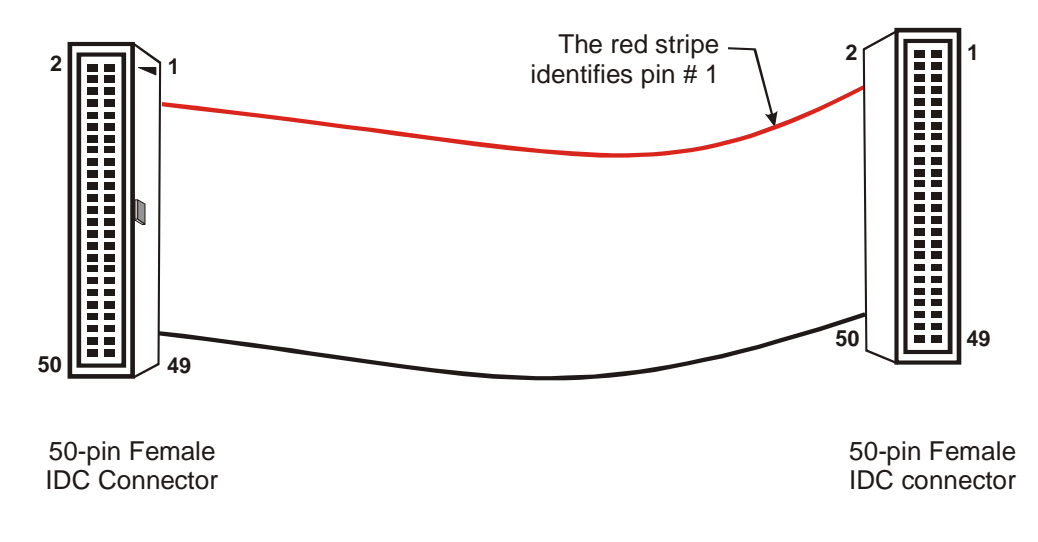

Figure 3. C50FF-x cable

#### Field wiring, signal termination, and conditioning

You can use the following cabling, screw termination, and signal conditioning products with the CIO-DIO48H.

- CIO-TERM100 100-pin screw terminal board (daisy-chained 50-pin IDC connectors).
- CIO-SPADE50 16" X 4" termination panel which mates with both 37-pin and 50-pin connectors.
- CIO-MINI50 50-pin screw terminal board.
- SSR-RACK24 24-channel, solid-state relay mounting rack for digital signal conditioning.
- SSR-RACK48 48-channel, solid-state relay mounting rack with quad-format modules.
- CIO-ERB24 24 Form C relays, 6 Amp relay accessory board for digital signal conditioning.
- CIO-ERB48 48 Form C relays, 6 Amp, relay, 50-pin accessory board for digital signal conditioning.

#### Information on signal connections

General information regarding signal connection and configuration is available in the *Guide to Signal Connections*. This document is available on our web site at <u>www.mccdaq.com/pdfs/DAQ-Signal-Connections.pdf</u>.

## **Functional Details**

#### 82C55 emulation

The CIO-DIO48H emulates the 82C55 chip. The 82C55 emulation initializes all ports as inputs on power-up and reset. A TTL input is a high impedance input. If you connect another TTL input device to the output, it could be turned *on* or *off* every time the board is reset.

To establish a consistent TTL level at power-up, use resistors tied to either +5V (pull-up) or ground (pull-down). There are open locations for pull-up and pull-down resistor packs on the board.

Whenever an 82C55 emulation is powered on or reset, all pins are set to high-impedance input. Based on standard TTL functionality, these inputs will typically float high, and may have enough drive current to turn on external devices.

Consequently, if you have output devices such as solid state relays, they may be switched on whenever the computer is powered on or reset. To prevent unwanted switching, and to drive all outputs to a known state after power on or reset, pull all pins either high or low through a 2.2 K resistor.

#### Signal level control

To safeguard against unwanted signal levels, the devices being controlled by the CIO-DIO48H board should be tied low or high as required by a 2.2K  $\Omega$  resistor. In a 2.2K eight-resistor SIP pack, one side of all of the resistors is connected to a single common point and brought out to a pin. The common line, usually marked with a dot or line, is at one end of the SIP. The remaining resistor ends are brought out to the other eight pins (refer to Figure 4).

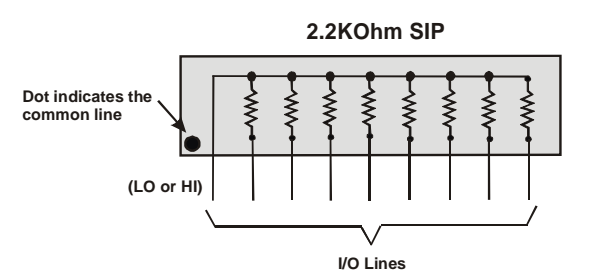

Figure 4. Eight-resistor SIP schematic

Figure 5 shows a schematic of an SIP installed in both the pull-up and pull-down positions. Each port provides 10 holes in a line. The end labeled **HI** connects to +5V. The end marked **LO** connects to GND. The eight holes in the middle (n0 –n7) connect to the eight lines of the port (A, B or C).

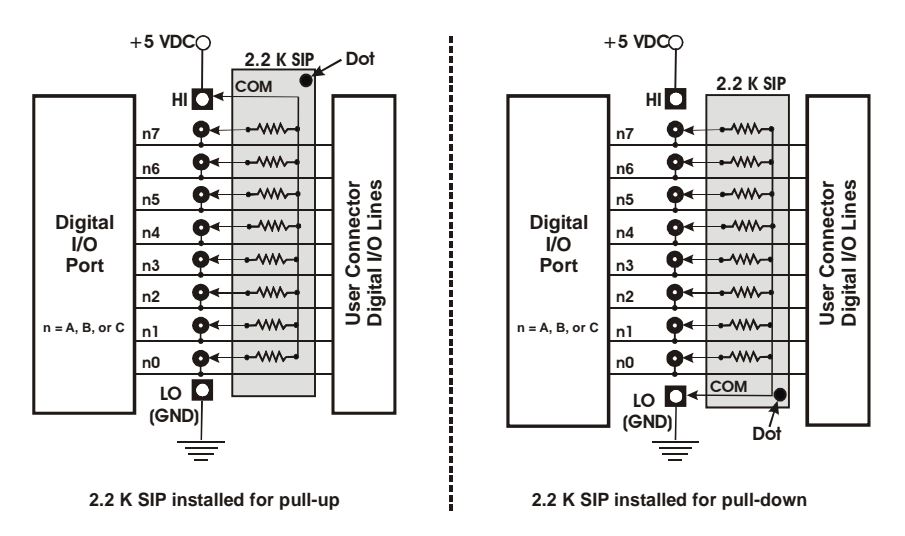

Figure 5. Pull-up and pull-down resistor SIPs schematic

To pull-up lines, orient the SIP with the common pin (dot) toward the **HI** end; to pull-down, install the resistor with the common pin in the **LO** hole. When installing pull-up and pull-down resistor SIP packs, we recommend using 2.2K, eight-resistor Single Inline Packages (MCC part number SP-K2.29C). Use a different value only if necessary.

#### Unconnected inputs float

Unconnected inputs typically float high, but not reliably. If you are using a CIO-DIO48H for input and have unconnected inputs, ignore the data from those lines. You do not have to terminate input lines. Unconnected lines will not affect the performance of connected lines. Mask out any unconnected bits in software.

#### **Digital I/O Isolation**

To provide external signal conditioning and isolation, you can connect the CIO-DIO48H to a CIO-ERB24 or SSR-RACK24. The CIO-ERB24 provides 24 Form C electromechanical relays. The SSR-RACK24 is a mounting rack for 24 solid-state relays.

The CIO-DIO48H provides digital I/O in groups of 48 bits. Many relay and solid-state relay (SSR) racks provide only 24-bits of digital I/O. You can configure the CIO-ERB24 relay output board and SSR-RACK24 I/O module rack in a daisy chain configuration to use all of the digital I/O bits provided by the CIO-DIO48H board. An example of the daisy chain configuration scheme for each board is shown on page 15.

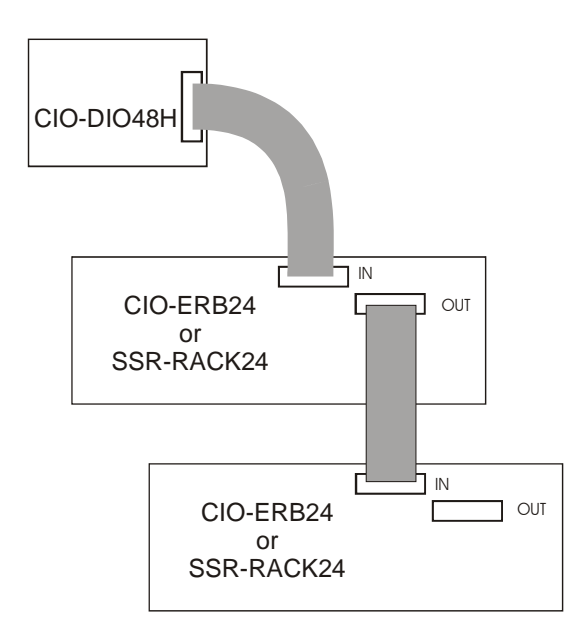

Figure 6. CIO-DIO48H to CIO-ERB24 or SSR-RACK24 daisy chain

The 24 digital I/O bits on pins 25 to 48 (base address +0 through +2) control the first relay board. The 24 digital I/O bits on pins 1 to 24 control the second relay/SSR board on the daisy chain.

Use the C50FF-x cable for interconnections. You can also use SSR-RACK48 or the CIO-ERB48 series relay boards.

## **Programming and Developing Applications**

After following the installation instructions in Chapter 2, your board should now be installed and ready for use. In general there may be no correspondence among registers for different boards. Software written at the register level for other models will not function correctly with your board.

#### **Programming languages**

Measurement Computing's Universal Library provides access to board functions from a variety of Windows programming languages. If you are planning to write programs, or would like to run the example programs for Visual Basic<sup>®</sup> or any other language, refer to the *Universal Library User's Guide* (available on our web site at www.mccdaq.com/PDFmanuals/sm-ul-user-guide.pdf).

#### Packaged applications programs

Many packaged application programs now have drivers for your board. If the package you own does not have drivers for your board, please fax or e-mail the package name and the revision number from the install disks. We will research the package for you and advise how to obtain drivers.

Some application drivers are included with the Universal Library package, but not with the application package. If you have purchased an application package directly from the software vendor, you may need to purchase our Universal Library and drivers. Please contact us by phone, fax or e-mail:

- Phone: 508-946-5100 and follow the instructions for reaching Tech Support.
- Fax: 508-946-9500 to the attention of Tech Support
- Email: <u>techsupport@mccdaq.com</u>

#### **Register-level programming**

You should use the Universal Library or one of the packaged application programs mentioned above to control your board. Only experienced programmers should try register-level programming.

If you need to program at the register level in your application, refer to the *Register Map for the CIO-DIO48*, *CIO-DIO48H*, *CIO-DIO96*, *and CIO-DIO192*. This document is available on our website at <a href="http://www.mccdaq.com/registermaps/RegMapCIO-DIO-Series.pdf">http://www.mccdaq.com/registermaps/RegMapCIO-DIO-Series.pdf</a>.

## **Specifications**

Typical for 25 °C unless otherwise specified. Specifications in *italic* text are guaranteed by design.

#### **Digital input/output**

Table 1. DIO specifications

| Digital type           | 8255 mode 0 emulation                                                  |
|------------------------|------------------------------------------------------------------------|
|                        | <ul> <li>Output: 74S244</li> </ul>                                     |
|                        | <ul> <li>Input: 74LS373</li> </ul>                                     |
| Configuration          | 4 banks of 8, 4 banks of 4, programmable by bank as input or output    |
| Number of channels     | 48 I/O                                                                 |
| Output high            | 2.4 volts min @ -15 mA                                                 |
| Output low             | 0.5 volts max @ 64 mA                                                  |
| Input high             | 2.0 volts min, 7 volts absolute max                                    |
| Input low              | 0.8 volts max, -0.5 volts absolute min                                 |
| Power-up / reset state | Input mode (high impedance)                                            |
| Miscellaneous          | Locations provided for installation of pull-up or pull-down resistors. |

#### **Power consumption**

Table 2. Power consumption specifications

| +5V | 700 mA typical, 1200 mA max |
|-----|-----------------------------|
|     |                             |

#### Environmental

Table 3. Environmental specifications

| Operating temperature range | 0 to 50 °C              |
|-----------------------------|-------------------------|
| Storage temperature range   | -40 to +100 °C          |
| Humidity                    | 0 to 90% non-condensing |

#### Main connector and pin out

Table 4. Connector specifications

| Connector type                | 50-pin shrouded male header (P1) |
|-------------------------------|----------------------------------|
| Compatible cables             | C50FF-x                          |
| Compatible accessory products | CIO-TERM100                      |
| with the C50FF-x              | CIO-SPADE50                      |
|                               | CIO-MINI50                       |
|                               | SSR-RACK24, SSR-RACK48           |
|                               | CIO-ERB24, CIO-ERB48             |

| Pin | Signal name       | Pin | Signal name       |
|-----|-------------------|-----|-------------------|
| 50  | GND               | 49  | +5V               |
| 48  | FIRSTPORTC Bit 0  | 47  | FIRSTPORTC Bit 1  |
| 46  | FIRSTPORTC Bit 2  | 45  | FIRSTPORTC Bit 3  |
| 44  | FIRSTPORTC Bit 4  | 43  | FIRSTPORTC Bit 5  |
| 42  | FIRSTPORTC Bit 6  | 41  | FIRSTPORTC Bit 7  |
| 40  | FIRSTPORTB Bit 0  | 39  | FIRSTPORTB Bit 1  |
| 38  | FIRSTPORTB Bit 2  | 37  | FIRSTPORTB Bit 3  |
| 36  | FIRSTPORTB Bit 4  | 35  | FIRSTPORTB Bit 5  |
| 34  | FIRSTPORTB Bit 6  | 33  | FIRSTPORTB Bit 7  |
| 32  | FIRSTPORTA Bit 0  | 31  | FIRSTPORTA Bit 1  |
| 30  | FIRSTPORTA Bit 2  | 29  | FIRSTPORTA Bit 3  |
| 28  | FIRSTPORTA Bit 4  | 27  | FIRSTPORTA Bit 5  |
| 26  | FIRSTPORTA Bit 6  | 25  | FIRSTPORTA Bit 7  |
| 24  | SECONDPORTC Bit 0 | 23  | SECONDPORTC Bit 1 |
| 22  | SECONDPORTC Bit 2 | 21  | SECONDPORTC Bit 3 |
| 20  | SECONDPORTC Bit 4 | 19  | SECONDPORTC Bit 5 |
| 18  | SECONDPORTC Bit 6 | 17  | SECONDPORTC Bit 7 |
| 16  | SECONDPORTB Bit 0 | 15  | SECONDPORTB Bit 1 |
| 14  | SECONDPORTB Bit 2 | 13  | SECONDPORTB Bit 3 |
| 12  | SECONDPORTB Bit 4 | 11  | SECONDPORTB Bit 5 |
| 10  | SECONDPORTB Bit 6 | 9   | SECONDPORTB Bit 7 |
| 8   | SECONDPORTA Bit 0 | 7   | SECONDPORTA Bit 1 |
| 6   | SECONDPORTA Bit 2 | 5   | SECONDPORTA Bit 3 |
| 4   | SECONDPORTA Bit 4 | 3   | SECONDPORTA Bit 5 |
| 2   | SECONDPORTA Bit 6 | 1   | SECONDPORTA Bit 7 |

#### Table 5. Main connector pin out

## CE Declaration of Conformity

Manufacturer: Address: Measurement Computing Corporation 10 Commerce Way Suite 1008 Norton, MA 02766 USA

Category: Electrical equipment for measurement, control and laboratory use.

Measurement Computing Corporation declares under sole responsibility that the product

#### CIO-DIO48H

to which this declaration relates is in conformity with the relevant provisions of the following standards or other documents:

EU EMC Directive 89/336/EEC: Electromagnetic Compatibility, EN55022 (1987), EN50082-1

Emissions: Group 1, Class B

EN55022 (1987): Radiated and Conducted emissions.

Immunity: EN50082-1

- IEC 801-2 (1987): Electrostatic Discharge immunity, Criteria B.
- IEC 801-3 (1984): Radiated Electromagnetic Field immunity Criteria A.
- IEC 801-4 (1988): Electric Fast Transient Burst immunity Criteria B.

Declaration of Conformity based on tests conducted by Chomerics Test Services, Woburn, MA 01801, USA in December, 1995. Test records are outlined in Chomerics Test Report #EMI0168B.95.

We hereby declare that the equipment specified conforms to the above Directives and Standards.

Celtagrage

Carl Haapaoja, Director of Quality Assurance

Measurement Computing Corporation 10 Commerce Way Suite 1008 Norton, Massachusetts 02766 (508) 946-5100 Fax: (508) 946-9500 E-mail: info@mccdaq.com www.mccdaq.com